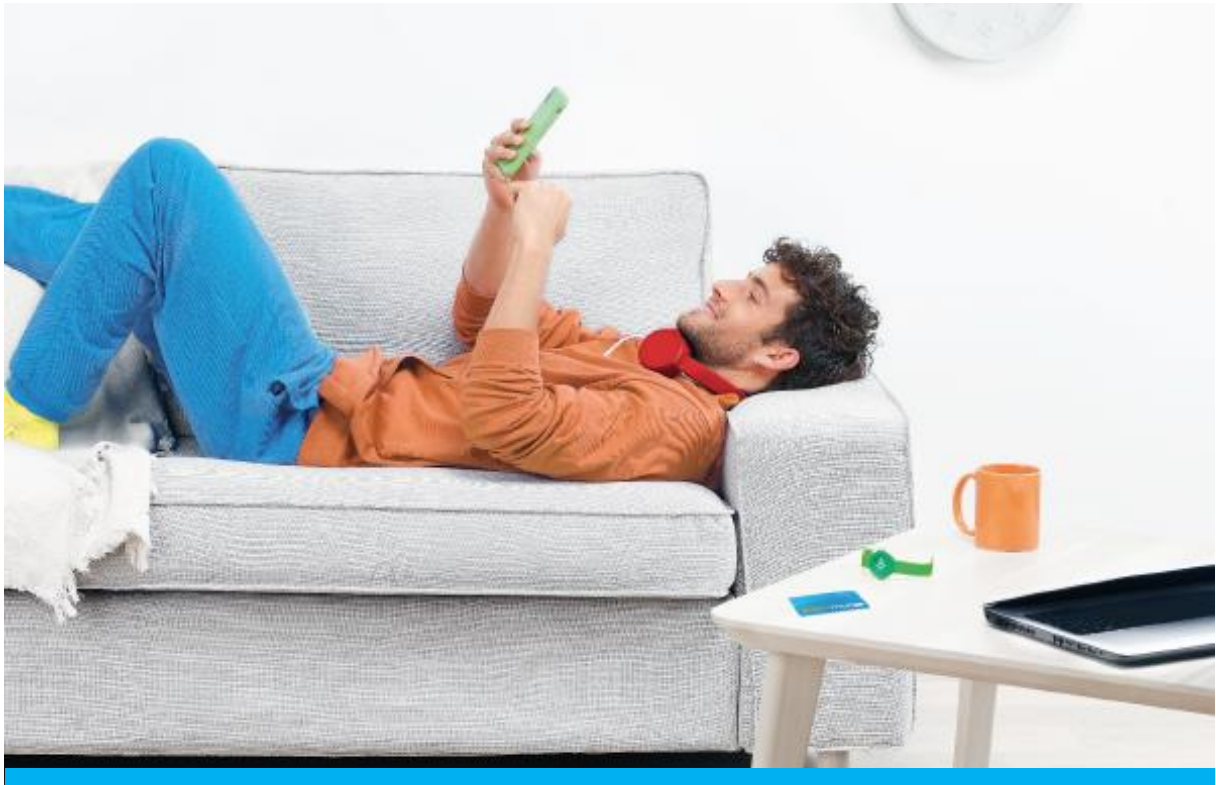

## **TUTORIEL E-BOUTIQUE TWISTO**

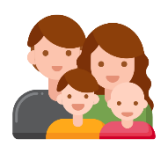

Création de compte pour plusieurs membres d'un même foyer :

Pour un foyer qui souhaiterait créer une carte pour plusieurs membres, il est nécessaire de créer un compte pour chaque membre.

#### Exemple :

Famille JACQUES : il y a 1 parent souhaitant créer 1 carte pour 2 de ses enfants.

**1**<sup>er</sup> **compte** : Créer le compte au nom de Pierre Jacques (père) avec demande de création de carte au nom de son 1<sup>er</sup> enfant Léo JACQUES (**adresse mail 1**)

**2**<sup>ème</sup> **compte** : Créer un compte au nom du 2<sup>ème</sup> enfant (Alice JACQUES) avec une demande de carte au nom de Alice JACQUES (**adresse mail 2**)

Pour faire la demande de rattachement de foyer, remplissez **le formulaire de demande de rattachement d'une nouvelle carte** dans la rubrique « Rattacher une carte Twisto Atoumod à mon compte » de la e-boutique.

Twisto fusionnera alors les deux comptes et Pierre JACQUES pourra se connecter avec ses **identifiants de connexion du 1**<sup>er</sup> **compte** et accéder aux cartes de ses 2 enfants.

# Création du compte e-boutique : 1<sup>ère</sup> connexion

| Bienvenue sur la e-boutique Twisto                                                                                                    |  |  |  |  |
|----------------------------------------------------------------------------------------------------|--|--|--|--|
| Avec la e-boutique, rechargez votre carte Twisto Atoumod en toute sécurité. La e-boutique vous permet également de faire vos demandes<br>de carte Twisto Atoumod ou de statut scolaire.<br>Pour y accéder, connectez-vous ou créez un compte e-boutique dès à présent. |  |  |  |  |
| Identifiez-vous                                                                                                    |  |  |  |  |
| VOTRE EMAIL *                                                                                                    |  |  |  |  |
| e                                                                                                    |  |  |  |  |
| MOT DE PASSE *                                                                                                    |  |  |  |  |
| Mot de passe                                                                                                    |  |  |  |  |
| OK > Mot de passe oublié                                                                                                    |  |  |  |  |
| Nouveau sur twisto ?<br>CRÉER MON COMPTE                                                                                                    |  |  |  |  |
| Besoin d'aide sur la création de compte, la demande de carte, le rattachement de plusieurs personnes à un compte ?                                                                                                    |  |  |  |  |
| Téléchargez le tutoriel e-boutique !                                                                                                    |  |  |  |  |

Cliquez sur « Créer mon compte »

1

Ici, renseigner les coordonnées de la personne qui accédera au compte e-boutique

|                                                                                                    | sont obligatoires.                                                                                                    |
|----------------------------------------------------------------------------------------------------|----------------------------------------------------------------------------------------------------|
| CIVILITÉ :                                                                                                    |                                                                                                    |
| Mr                                                                                                    |                                                                                                    |
| emplir les champs sans acc                                                                                                    | zent, sans apostrophe, sans tiret, sans chiffre et sans caractères spéciaux.                                                                                                    |
| NOM:                                                                                                    |                                                                                                    |
| Dupont                                                                                                    |                                                                                                    |
| PRÉNOM :                                                                                                    |                                                                                                    |
| Jean                                                                                                    |                                                                                                    |
| DATE DE NAISSANCE :                                                                                                    |                                                                                                    |
| Jour                                                                                                    | ♥ Mois ♥ Année ♥                                                                                                    |
| EMAIL / IDENTIFIANT :                                                                                                    |                                                                                                    |
| moi@mon_email.fr                                                                                                    |                                                                                                    |
|                                                                                                    |                                                                                                    |
| CONFIRMATION DE VOTRE EN                                                                                                    | AAIL / IDENTIFIANT :                                                                                                    |
|                                                                                                    |                                                                                                    |
| MOT DE PASSE :                                                                                                    |                                                                                                    |
| 0 10 1177                                                                                                    | ne minuscule, une majuscule et un caractère spécial (#?!@\$%^&*-)                                                                                                    |
| 8 caractères, un chiffre, un                                                                                                    |                                                                                                    |
| 8 caractères, un chiffre, un                                                                                                    |                                                                                                    |
| 8 caractères, un chiffre, un                                                                                                    | OT DE PASSE :                                                                                                    |
| 8 caractères, un chiffre, un<br>CONFIRMATION DE VOTRE MU<br>8 caractères, un chiffre, un                                                                                                    | OT DE PASSE :<br>ie minuscule, une majuscule et un caractère spécial (#?!@\$%^&*-)                                                                                                    |
| 8 caractères, un chiffre, un<br>CONFIRMATION DE VOTRE MU<br>8 caractères, un chiffre, un<br>D En cochant cette case j'ac                                                                                                    | OTDE PASSE :<br>ne minuscule, une majuscule et un caractère spécial (#?!@\$%^&*-)<br>ccepte de recevoir des informations par e-mail de la part de Twisto                                                                                                    |
| 8 caractères, un chiffre, un<br>CONFIRMATION DE VOTRE M<br>8 caractères, un chiffre, un<br>D En cochant cette case j'ac                                                                                                    | ot de passe :<br>ne minuscule, une majuscule et un caractère spécial (#?!@\$%^&*-)<br>ccepte de recevoir des informations par e-mail de la part de Twisto                                                                                                    |
| a caracteres, un chiffre, un<br>CONFIRMATION DE VOTRE MI<br>8 caractères, un chiffre, un<br>0 En cochant cette case j'ac<br>RENSEIGNER LE CAPTCHA PO                                                                                                    | ot DE PASSE :<br>1e minuscule, une majuscule et un caractère spécial (#?!@\$%^&*-)<br>ccepte de recevoir des informations par e-mail de la part de Twisto<br>UR VALIDER LE FORMULAIRE :                                                                                                    |
| s caracteres, un chiffre, un     confirmation De VOTRE M     8 caractères, un chiffre, un     En cochant cette case j'ac     RENSEIGNER LE CAPTCHA PO     Je ne suis pas un robot     cur                                                                                                    | OT DE PASSE :<br>te minuscule, une majuscule et un caractère spécial (#?!@\$%^&*-)<br>ccepte de recevoir des informations par e-mail de la part de Twisto<br>UR VALIDER LE FORMULAIRE :<br>TOTOPORTINA                                                                                                    |
| a caracteres, un chiffre, un confirmation De VOTRE M a caractères, un chiffre, un confirmation De VOTRE M a caractères, un chiffre, un caractères, un chiffre, un caractères, un caractères, un ca | OT DE PASSE :         ne minuscule, une majuscule et un caractère spécial (#?!@\$%^&*-)         ccepte de recevoir des informations par e-mail de la part de Twisto         UR VALIDER LE FORMULAIRE :         Image: Constrained Constrained Constr |
| CONFIRMATION DE VOTRE M     CONFIRMATION DE VOTRE M     B caractères, un chiffre, un     En cochant cette case j'ac     RENSEIGNER LE CAPTCHA PO     Je ne suis pas un robot     conformément aux articles:     ommunication et le cas éch                                                                                                    | OT DE PASSE :         ne minuscule, une majuscule et un caractère spécial (#?!@\$%^&*-)         ccepte de recevoir des informations par e-mail de la part de Twisto         UR VALIDER LE FORMULAIRE :         Image: Comparison of the second second  |

| IN ICCD |  |
|---------|--|
|         |  |
|         |  |
|         |  |

#### **Bienvenue Ebout MODEOP,**

La création de votre espace a bien été enregistrée.

Un courrier électronique vient de vous être envoyé à l'adresse **modeopebout@yopmail.com** Vous trouverez dans celui-ci un lien afin d'activer votre compte.

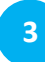

Vous recevez alors cet e-mail, cliquez sur « activer mon compte Twisto »

Twisto - Les Mobilités de Caen la mer

## **Bonjour Ebout Modeop,**

### Merci et bienvenue sur le site twisto.fr !

Nous avons le plaisir de vous confirmer la création de votre compte e-boutique sur www.twisto.fr. Votre identifiant de connexion : modeopebout@yopmail.com

Pour finaliser votre inscription, merci de cliquer sur le lien ci-dessous :

Activer mon compte Twisto

Sans activation dans les 48h, votre compte e-boutique sera supprimé.

A bientôt sur le réseau Twisto

4

Vous arriverez ensuite sur cette page : renseignez votre mail et votre mot de passe :

| Bienvenue sur la e-boutique Twisto                                                                                                    |
|----------------------------------------------------------------------------------------------------|
| Avec la e-boutique, rechargez votre carte Twisto Atoumod en toute sécurité. La e-boutique vous permet également de faire vos demandes<br>de carte Twisto Atoumod ou de statut scolaire.<br>Pour y accéder, connectez-vous ou créez un compte e-boutique dès à présent. |
| ldentifiez-vous                                                                                                    |
| VOTRE EMAIL *                                                                                                    |
| eboutique@yopmail.com                                                                                                    |
| MOT DE PASSE *                                                                                                    |
|                                                                                                    |
| OK > Mot de passe oublié                                                                                                    |
| Nouveau sur twisto ?                                                                                                    |
| CRÉER MON COMPTE                                                                                                    |
| Besoin d'aide sur la création de compte, la demande de carte, le rattachement de plusieurs personnes à un compte ?                                                                                                    |
| Téléchargez le tutoriel e-boutique !                                                                                                    |

#### 1- Vous n'avez pas de carte TWISTO ATOUMOD

Est-ce que la personne souhaitant souscrire à un abonnement possède déjà une carte **Twisto** Atoumod ? **NON** 

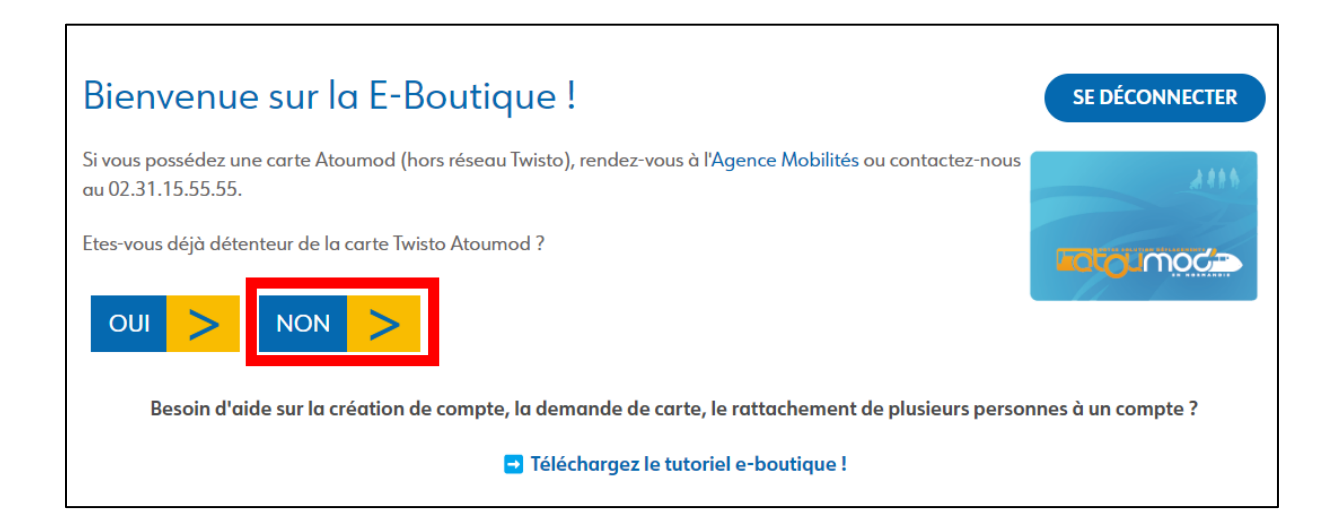

Je ne suis pas détenteur d'une carte Twisto Atoumod Pour obtenir votre carte Twisto Atoumod, vous devez dans un premier temps créer votre compte client Twisto en suivant les étapes cidessous : Etape 1. Je remplis le formulaire Etape 2. Je saisis mon code d'activation reçu par email Etape 3. Je crée ma carte Twisto Atoumod > Retour

### 1 -2 Création du compte client

Attention, par défaut l'outil reprend les informations du créateur du compte e-boutique.

Si vous souhaitez créer une carte pour une autre personne, pensez à modifier ces informations !

| nformations précédées d'une * sont obligatoires.                                                                                                    |                                                                                                    |                                       |
|----------------------------------------------------------------------------------------------------|----------------------------------------------------------------------------------------------------|---------------------------------------|
| Identification                                                                                                    |                                                                                                    |                                       |
| -10011 <b>7</b> É                                                                                                    | 1004.                                                                                                    |                                       |
|                                                                                                    | NODEOD                                                                                                    |                                       |
| Mme                                                                                                    | MODEOP                                                                                                    |                                       |
| * PRÉNOM :                                                                                                    | NOM DE JEUNE FILLE :                                                                                                    |                                       |
| Ebout                                                                                                    | Lewis                                                                                                    |                                       |
| DATE DE NAISSANCE :                                                                                                    |                                                                                                    |                                       |
| 31/01/1987                                                                                                    |                                                                                                    |                                       |
| EMAIL :                                                                                                    |                                                                                                    |                                       |
| modeop@yopmail.com                                                                                                    |                                                                                                    |                                       |
| TÉLÉPHONE :                                                                                                    |                                                                                                    |                                       |
|                                                                                                    |                                                                                                    |                                       |
|                                                                                                    |                                                                                                    |                                       |
| Adresse                                                                                                    | o Atoumod et tous les courriers émis par Twisto.                                                                                                    |                                       |
| Adresse e adresse sera utilisée pour envoyer votre carte Twisto * CODE POSTAL :                                                                                                    | o Atoumod et tous les courriers émis par Twisto.                                                                                                    |                                       |
| Adresse e adresse sera utilisée pour envoyer votre carte Twisto * CODE POSTAL: 14123                                                                                                    | o Atoumod et tous les courriers émis par Twisto.  * VILLE :  FLEURY SUR ORNE                                                                                                    | ~                                     |
| Adresse<br>e adresse sera utilisée pour envoyer votre carte Twisto<br>* CODE POSTAL :<br>14123<br>LIBELLÉ DE LA VOIE : MODIFIER L'ADRESSE                                                                                                    | o Atoumod et tous les courriers émis par Twisto.                                                                                                    | ~                                     |
| Adresse e adresse sera utilisée pour envoyer votre carte Twiste • CODE POSTAL : 14123 LIBELLÉ DE LA VOIE : MODIFIER L'ADRESSE AVENUE DES ETANGS                                                                                                    | • VILLE :<br>FLEURY SUR ORNE                                                                                                    | ~                                     |
| Adresse e adresse sera utilisée pour envoyer votre carte Twiste * CODE POSTAL : 14123 LIBELLÉ DE LA VOIE : MODIFIER L'ADRESSE AVENUE DES ETANGS NUMÉRO DE RUE :                                                                                                    | b Atoumod et tous les courriers émis par Twisto.                                                                                                    | ~                                     |
| Adresse e adresse sera utilisée pour envoyer votre carte Twiste * CODE POSTAL : 14123 LIBELLÉ DE LA VOIE : MODIFIER L'ADRESSE AVENUE DES ETANGS NUMÉRO DE RUE : 2                                                                                                    | Atoumod et tous les courriers émis par Twisto.      * VILLE :      FLEURY SUR ORNE  BIS/TER/QUATER :                                                                                                    |                                       |
| Adresse e adresse sera utilisée pour envoyer votre carte Twisto * CODE POSTAL : 14123 LIBELLÉ DE LA VOIE : MODIFIER L'ADRESSE AVENUE DES ETANGS NUMÉRO DE RUE : 2 COMPLÉMENT (RÉSIDENCE, BÂTIMENT, ETC) :                                                                                                    | Atoumod et tous les courriers émis par Twisto.      * VILLE :      FLEURY SUR ORNE  BIS/TER/QUATER :  AUTRE ÉLÉMENT (N° D'APPARTEMENT, CONCIERGERIE, ETC) :                                                                                                    |                                       |
| Adresse e adresse sera utilisée pour envoyer votre carte Twisto * CODE POSTAL : 14123 LIBELLÉ DE LA VOIE : MODIFIER L'ADRESSE AVENUE DES ETANGS NUMÉRO DE RUE : 2 COMPLÉMENT (RÉSIDENCE, BÂTIMENT, ETC) : Résidence des Lys                                                                                                    | Atoumod et tous les courriers émis par Twisto.      VILLE :      FLEURY SUR ORNE  BIS/TER/QUATER :  AUTRE ÉLÉMENT (N° D'APPARTEMENT, CONCIERGERIE, ETC) :  Appartement n°42                                                                                                    |                                       |
| Adresse e adresse sera utilisée pour envoyer votre carte Twisto * CODE POSTAL : 14123 LIBELLÉ DE LA VOIE : MODIFIER L'ADRESSE AVENUE DES ETANGS NUMÉRO DE RUE : 2 COMPLÉMENT (RÉSIDENCE, BÂTIMENT, ETC) : Résidence des Lys RÉSIDENCE :                                                                                                    | • Atoumod et tous les courriers émis par Twisto. • VILLE : FLEURY SUR ORNE BIS/TER/QUATER : AUTRE ÉLÉMENT (N° D'APPARTEMENT, CONCIERGERIE, ETC) : Appartement n°42 • PAYS :                                                                                                    | •                                     |
| Adresse e adresse sera utilisée pour envoyer votre carte Twisto * CODE POSTAL : 14123 LIBELLÉ DE LA VOIE : MODIFIER L'ADRESSE AVENUE DES ETANGS NUMÉRO DE RUE : 2 COMPLÉMENT (RÉSIDENCE, BÂTIMENT, ETC) : Résidence des Lys RÉSIDENCE : Résidence étudiante                                                                                                    | Atoumod et tous les courriers émis par Twisto.      VILLE :      FLEURY SUR ORNE   BIS/TER/QUATER :  AUTRE ÉLÉMENT (N° D'APPARTEMENT, CONCIERCERIE, ETC) :  Appartement n°42  PAYS : France France                                                                                                    |                                       |
| Adresse e adresse sera utilisée pour envoyer votre carte Twisto * CODE POSTAL : 14123 UBELLÉ DE LA VOIE : MODIFIER L'ADRESSE AVENUE DES ETANGS NUMÉRO DE RUE : 2 COMPLÉMENT (RÉSIDENCE, BÂTIMENT, ETC) : Résidence des Lys RÉSIDENCE : Résidence étudiante                                                                                                    | Atoumod et tous les courriers émis par Twisto.      VILLE :      FLEURY SUR ORNE   BIS/TER/QUATER :  AUTRE ÉLÉMENT (N° D'APPARTEMENT, CONCIERGERIE, ETC) :  Appartement n°42  PAYS :  France  France                                                                                                    |                                       |
| Adresse e adresse sera utilisée pour envoyer votre carte Twisto * CODE POSTAL : 14123 UBELLÉ DE LA VOIE : MODIFIER L'ADRESSE AVENUE DES ETANGS NUMÉRO DE RUE : 2 COMPLÉMENT (RÉSIDENCE, BÂTIMENT, ETC) : Résidence des Lys RÉSIDENCE : Résidence étudiante accepte l'utilisation de mes données à des fins comm                                                                       | a Atoumod et tous les courriers émis par Twisto.           * VILLE :         FLEURY SUR ORNE         BIS/TER/QUATER :         AUTRE ÉLÉMENT (N° D'APPARTEMENT, CONCIERGERIE, ETC) :         Appartement n°42         * PAYS :         France                                                                                                    |                                       |
| Adresse e adresse sera utilisée pour envoyer votre carte Twiste * CODE POSTAL : 14123 LIBELLÉ DE LA VOIE : MODIFIER L'ADRESSE AVENUE DES ETANGS NUMÉRO DE RUE : 2 COMPLÉMENT (RÉSIDENCE, BÂTIMENT, ETC) : Résidence des Lys RÉSIDENCE : Résidence étudiante accepte l'utilisation de mes données à des fins comm                                                                      | o Atoumod et tous les courriers émis par Twisto.   * VILLE :   FLEURY SUR ORNE     BIS/TER/QUATER :     AUTRE ÉLÉMENT (N° D'APPARTEMENT, CONCIERGERIE, ETC) :   Appartement n°42   * PAYS :   France   erciales et de recevoir des notifications :                                                                                                    |                                       |
| Adresse e adresse sera utilisée pour envoyer votre carte Twisto • CODE POSTAL : 14123 UBELLÉ DE LA VOIE : MODIFIER L'ADRESSE AVENUE DES ETANGS NUMÉRO DE RUE : 2 COMPLÉMENT (RÉSIDENCE, BÂTIMENT, ETC) : Résidence des Lys RÉSIDENCE : Résidence étudiante accepte l'utilisation de mes données à des fins comm accepte l'utilisation de mes données à des fins comm ar emails Y some | a Atoumod et tous les courriers émis par Twisto.           * VILLE :         FLEURY SUR ORNE         BIS/TER/QUATER :         AUTRE ÉLÉMENT (N° D'APPARTEMENT, CONCIERGERIE, ETC) :         AUTRE ÉLÉMENT (N° D'APPARTEMENT, CONCIERGERIE, ETC) :         Appartement n°42         * PAYS :         France         erciales         erciales et de recevoir des notifications : | · · · · · · · · · · · · · · · · · · · |

| ous disposez de 10 minut<br>i votre session est expirée                                | es pour charger vos pièces-jointes.<br>, veuillez cliquer <mark>sur cette page</mark> .                                                                                                    |
|----------------------------------------------------------------------------------------|----------------------------------------------------------------------------------------------------|
| ÉLÉCHARGER UNE PHOTO D'IDI                                                             | entité (1)                                                                                                    |
|                                                                                        |                                                                                                    |
| OTRE PHOTO DOIT RESPECTER (<br>otre photo pourra être con                              | <i>E FORMAT PASSEPORT</i><br>servée sous forme électronique afin de permettre une nouvelle fabrication de votre carte si nécessaire. Si                                                                                                    |
|                                                                                        | vous y êtes opposé, veuillez cocher la case ci-contre                                                                                                    |
| ÉLÉCHARGER UN JUSTIFICATIF                                                             |                                                                                                    |
| Choisir un fichier Aucun                                                               | fichier choisi                                                                                                    |
|                                                                                        |                                                                                                    |
| Choisir un fichier Aucun                                                               | fichier choisi                                                                                                    |
| 1) Formats jpg/png/gif/jpe<br>2) Formats jpg/png/gif/jpe                               | g autorisés - Poids maximum autorisé : 5Mo<br>g/pdf autorisés - Poids maximum autorisé : 5Mo                                                                                                    |
| liquant sur Envoyer, j'acce<br>formément aux articles 39<br>munication et le cas échéa | p <b>te les Conditions Générales de Vente et déclare exacte les renseignements ci-dessus.</b><br>et 40 de la loi informatique et libertés n°78-17 du 06/01/78 modifiée, toute personne peut obtenir<br>nt, rectification ou suppression des informations la concernant en s'adressant au Service Client Twisto, 2 |

Cliquez sur l'image du personnage et insérer la photo de la personne qui a besoin de la carte Twisto Atoumod.

Insérez les **pièces justificatives** suivantes : **justificatif de domicile de moins de 3 mois + pièce d'identité** de la personne qui a besoin de la carte.

Assurez-vous d'avoir cette pop-up qui s'affiche à chaque pièce ajoutée :

Votre photo d'identité a bien été pris(e) en compte.

1

.

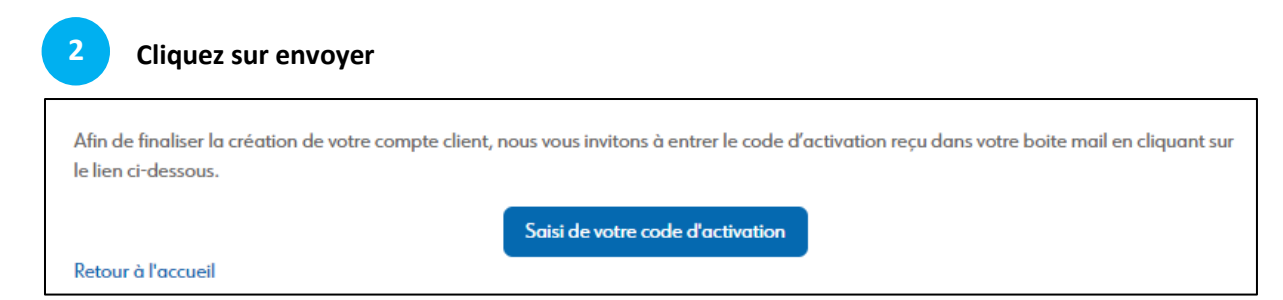

Vous avez reçu un mail avec votre code d'activation. Pensez à vérifier dans vos spams.

| le saisis mon code d'activation                                                                              |         |
|----------------------------------------------------------------------------------------------------|---------|
| Afin de finaliser votre demande, saisissez ci-dessous le code d'activation reçu dans l'e-mail de validation. |         |
| CODE SECRET:                                                                                                 |         |
|                                                                                                    | Valider |
| licitations ! Votre demande a bien été prise en compte.                                                      |         |

Dernière étape : la création de votre carte Twisto Atoumod en cliquant sur le lien ci-dessous.

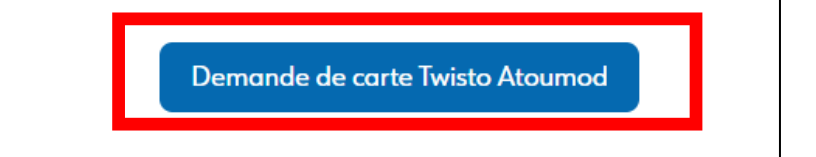

Le compte est créé, il faut maintenant faire la demande de carte !

Cliquez sur « Demande de carte twisto atoumod »

Δ

| 1-3 Création de la carte Twisto Atoumod |                  |         |                     |  |  |
|-----------------------------------------|------------------|---------|---------------------|--|--|
| Demande de création de carte Twis       | sto Atoumod      |         |                     |  |  |
|                                         | Carte Nominative | GRATUIT | ♦ Ajouter au panier |  |  |

| Vérifiez les données personnelles                                       |                  |
|-------------------------------------------------------------------------|------------------|
| Retrouvez ci-dessous les informations qui apparaitront sur votre carte. |                  |
| Nom :                                                                   | MODEOP           |
| Prénom :                                                                | Ebout            |
| Date de naissance :                                                     | 13/06/1985       |
| Produit :                                                               | Carte Nominative |
| Total TTC :                                                             | 0,00€            |
| Photo qui sera sur votre carte Twisto Atoumod                           |                  |

Les coordonnées doivent être celles de la personne qui **aura besoin de la carte**.

J'accepte les Conditions Générales de Vente et d'Utilisation de la carte Twisto Atoumod (CGUV)

Afin de valider la demande de création de carte, vous devez avoir **lu et validé** les CGUV d'Atoumod

| Votre demande de carte                                                                                       |                                 |              |                |
|----------------------------------------------------------------------------------------------------|---------------------------------|--------------|----------------|
| Retrouvez ci-dessous la carte que vous souhaitez c<br>Pour bénéficier des tarifs scolaires, cliquez sur « Aj | ommander.<br>outer un statut ». |              |                |
| Carte                                                                                                    | TVA                             | Quantité     | Prix TTC       |
| Carte Nominative                                                                                             | 20,00 %                         | 1            | 0,00€          |
|                                                                                                    |                                 | Ajouter un : | statut Valider |

| a harder of                      |                                                              |                                                                   |
|----------------------------------|--------------------------------------------------------------|-------------------------------------------------------------------|
| statut                           |                                                              |                                                                   |
| ı liste des statuts disponibles. |                                                              |                                                                   |
| Scolaire Caen la mer (I)         | GRATUIT                                                      |                                                                   |
|                                  | a liste des statuts disponibles.<br>Scolaire Caen la mer (I) | a liste des statuts disponibles. Scolaire Caen la mer (I) GRATUIT |

| Pièces justificatives                                                                                                    |                                      |              |                          |  |  |
|----------------------------------------------------------------------------------------------------|--------------------------------------|--------------|--------------------------|--|--|
| > Retour                                                                                                    |                                      |              |                          |  |  |
| Afin de finaliser votre déclaration de statut, merci de nous                                                                | transmettre les pièces just          | ificatives : |                          |  |  |
| Statut :                                                                                                    |                                      |              | Scolaire Caen la mer (I) |  |  |
| Total TTC :                                                                                                    |                                      |              | 0,00€(TVA 10,00%)        |  |  |
| TÉLÉCHARGER UNE PIÈCE D'IDENTITÉ (2)                                                                                        |                                      |              |                          |  |  |
| Choisir un fichier Aucun fichier choisi                                                                                     |                                      |              |                          |  |  |
| TÉLÉCHARGER UN JUSTIFICATIF DE DOMICILE (2)                                                                                 |                                      |              |                          |  |  |
| Choisir un fichier Aucun fichier choisi                                                                                     |                                      |              |                          |  |  |
| (2) Formats jpg/png/gif/jpeg/pdf autorisés - Poids maximu<br>VALIDER                                                        | ım autorisé : 5Mo                    |              |                          |  |  |
| Votre demande de carte et de statut                                                                                         |                                      |              |                          |  |  |
| Retrouvez ci-dessous le récapitulatif de votre demande de<br>Pour bénéficier des tarifs scolaires, cliquez sur « Ajouter un | e carte et de statut.<br>n statut ». |              |                          |  |  |
| Carte                                                                                                    | TVA                                  | Quantité     | Prix TTC                 |  |  |
| Carte Nominative                                                                                                    | 20,00 %                              | 1            | 0,00€                    |  |  |
| Scolaire Caen la mer (I)                                                                                                    | 10,00 %                              | 1            | 0,00€                    |  |  |
|                                                                                                    |                                      |              | Valider                  |  |  |

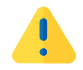

Cette étape nécessite une validation de Twisto afin de vérifier l'éligibilité.

Félicitations ! Votre demande de carte Twisto Atoumod a bien été enregistrée. Après vérification des justificatifs, vous devriez recevoir votre carte d'ici 10 jours ouvrés maximum. En attendant, vous pouvez suivre l'état de votre commande dans la rubrique « Suivi des demandes ».

Si vous avez plusieurs **personnes à rattacher à votre foyer**, il faut appliquer de nouveau le process précédent.

Une fois l'action faite, remplissez **le formulaire de demande de rattachement d'une nouvelle carte** dans la rubrique « Rattacher une carte Twisto Atoumod à mon compte » de la e-boutique.

Twisto, fusionnera alors vos comptes et vous pourrez vous connecter avec vos identifiants principaux et accéder ainsi à toutes les cartes du foyer !

### 2 – Vous avez déjà une carte TWISTO ATOUMOD

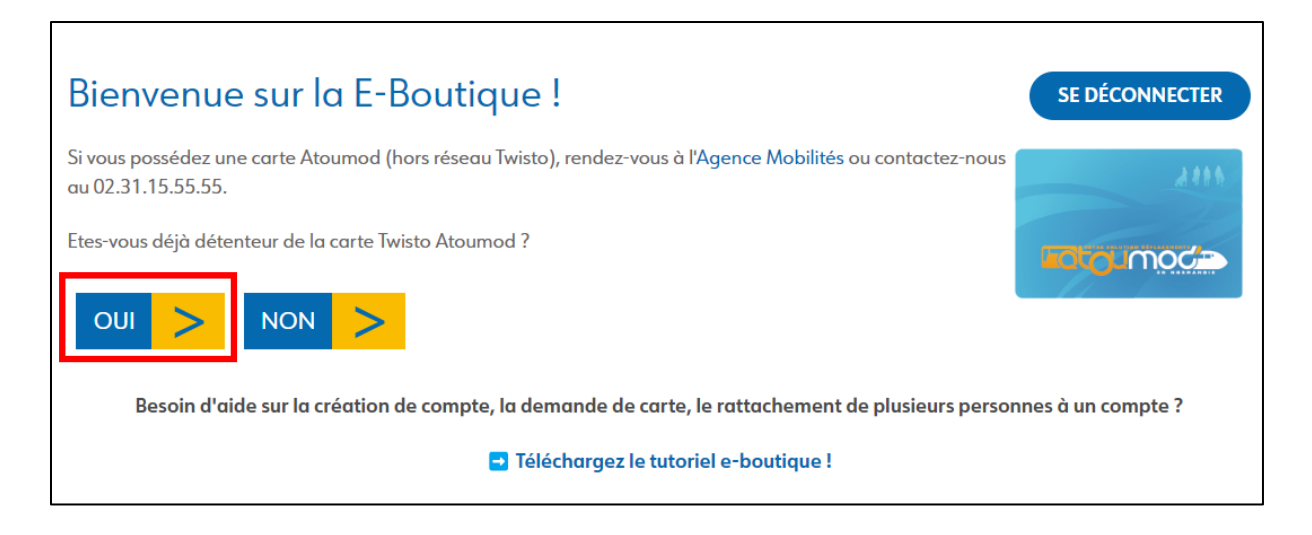

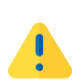

Si vous possédez une carte Atoumod d'un autre opérateur que Twisto, vous devez vous assurer que votre compte est rattaché. S'il n'est pas rattaché vous devez vous présenter en **Agence Mobilités** afin de le faire.

| Associer votre carte Twisto Atoumod                                                                                                    |  |  |
|----------------------------------------------------------------------------------------------------|--|--|
| Pour votre première connexion, vous devez associer votre carte Twisto Atoumod à la e-boutique. Pour cela, suivez les étapes ci-dessous : |  |  |
| Etape 1. Je m'identifie                                                                                                    |  |  |
| Etape 2. Je saisis mon code d'activation reçu par<br>email                                                                               |  |  |
| > Retour                                                                                                    |  |  |

| Etape 1. Je m'identifie                                                                                 |                                                           |
|----------------------------------------------------------------------------------------------------|-----------------------------------------------------------|
| Remplissez les informations ci-dessous.<br>Remplir les champs Nom et Prénom sans accent, sans apostroph | ne, sans tiret, sans chiffre et sans caractères spéciaux. |
| <sup>⊗</sup> Identification                                                                             |                                                           |
| NOM:                                                                                                    | PRÉNOM :                                                  |
| DATE DE NAISSANCE :                                                                                     | EMAIL:                                                    |
|                                                                                                    | Valider                                                   |

Mettre les informations de la personne qui a déjà une carte Twisto Atoumod.

Si les 4 champs sont identiques aux informations que Twisto a en sa possession, le client recevra dans sa boite mail le **code d'activation**.

Afin de finaliser l'association de votre carte Twisto Atoumod à la e-boutique, nous vous invitons à entrer le code d'activation reçu dans votre boite mail en cliquant sur le lien ci-dessous. Si vous n'avez pas reçu de mot de passe, votre demande est en cours de traitement.

Saisi de votre code d'activation

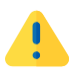

2

Si un des 4 champs n'est pas identique aux informations que Twisto a en sa possession, un contrôle de la part de Twisto est nécessaire. Votre demande sera traitée sous 24h (jours ouvrés).

Afin de finaliser l'association de votre carte Twisto Atoumod à la e-boutique, nous vous invitons à entrer le code d'activation reçu dans votre boite mail en cliquant sur le lien ci-dessous. Si vous n'avez pas reçu de mot de passe, votre demande est en cours de traitement.

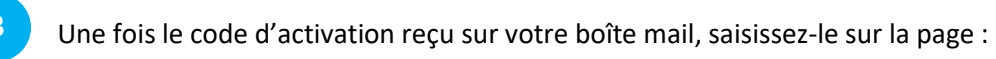

| Je saisis mon code d'activation                                                                                                    |
|----------------------------------------------------------------------------------------------------|
| Afin de finaliser votre demande, saisissez ci-dessous le code d'activation reçu dans l'e-mail de validation.                                                                                                    |
| CODE SECRET :                                                                                                    |
| Félicitations ! Votre demande a bien été prise en compte.<br>Vous pouvez maintenant profiter de la e-boutique Twisto. Chargez vos titres Twisto sur votre carte en cliquant sur le lien ci-dessous.<br>Recharger votre carte Twisto Atoumod |

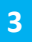